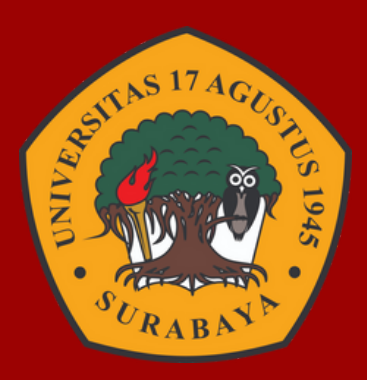

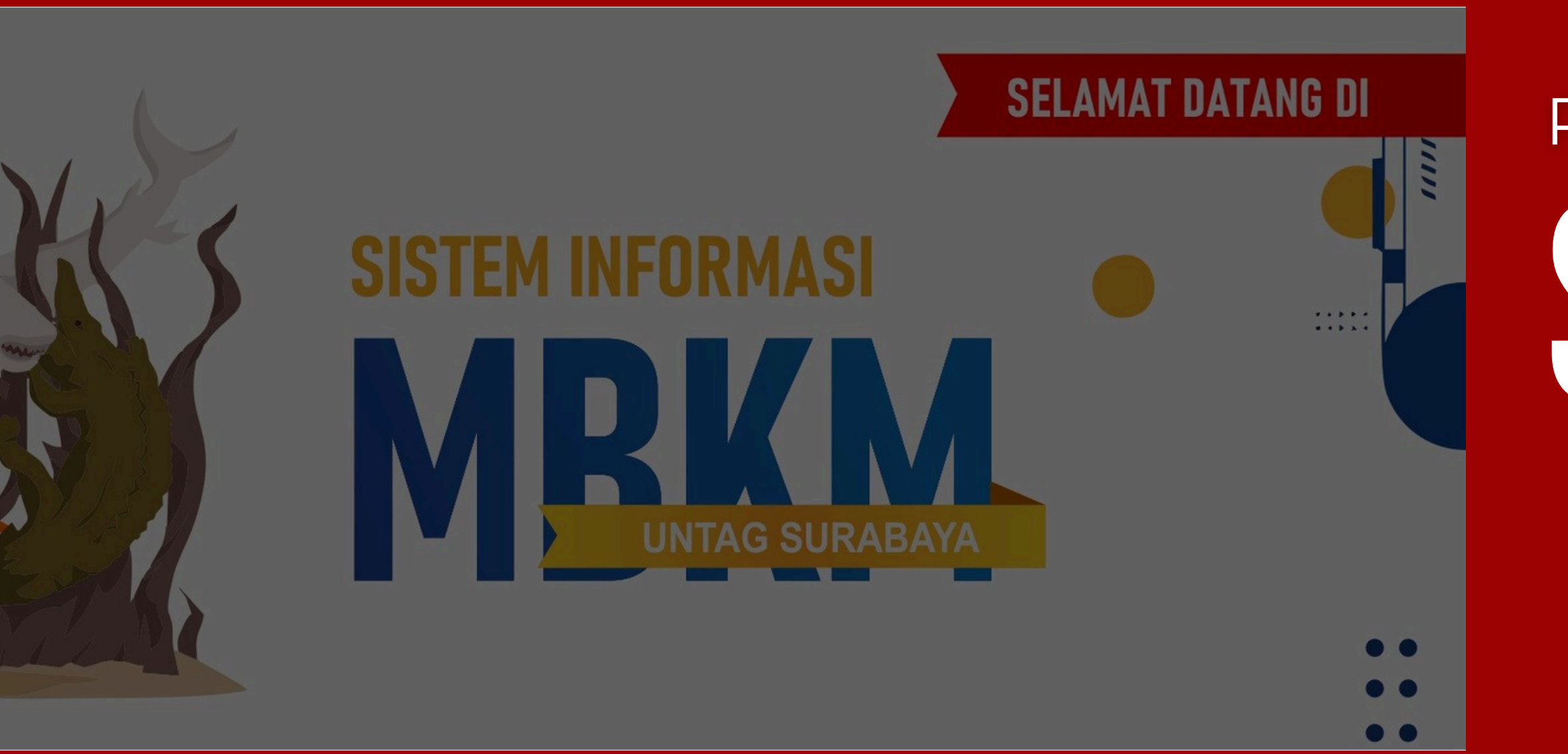

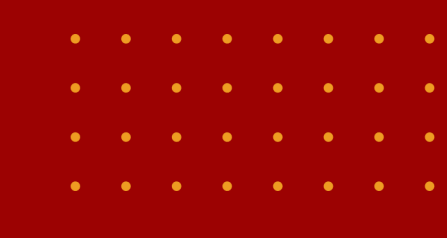

# PANDUAN PENDAFTARAN SIN NBKM Muk Mahasiswa

Sistem Informasi Manajemen Merdeka Belajar Kampus Merdeka (SIM MBKM) Untag Surabaya adalah platform yang digunakan oleh mahasiswa untuk mendukung program Merdeka Belajar Kampus Merdeka. Panduan ini bertujuan untuk membantu mahasiswa dalam mengakses dan menggunakan sistem ini dengan benar. Berikut panduan penggunaan SIM MBKM untuk **mahasiswa**.

### 1 MASUK KE SIM MBKM

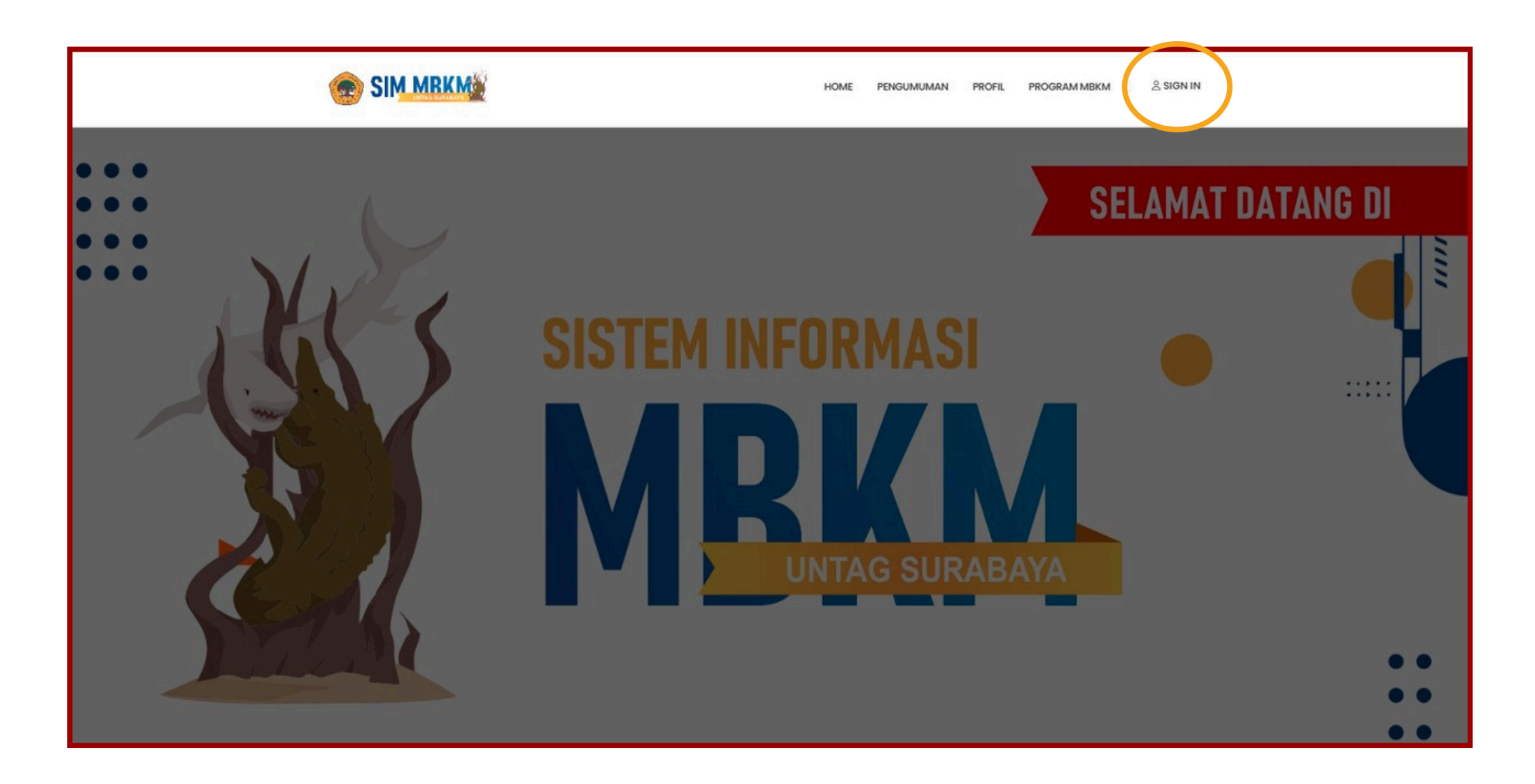

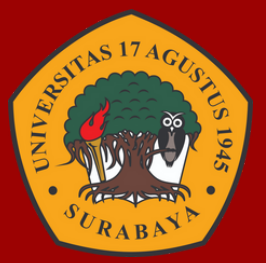

- Buka domain : https://mbkm.untag-sby.ac.id
- Kemudian klik **Sign in** di pojok kanan atas.

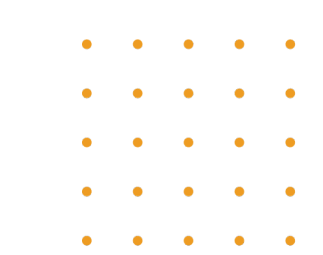

2 LOGIN

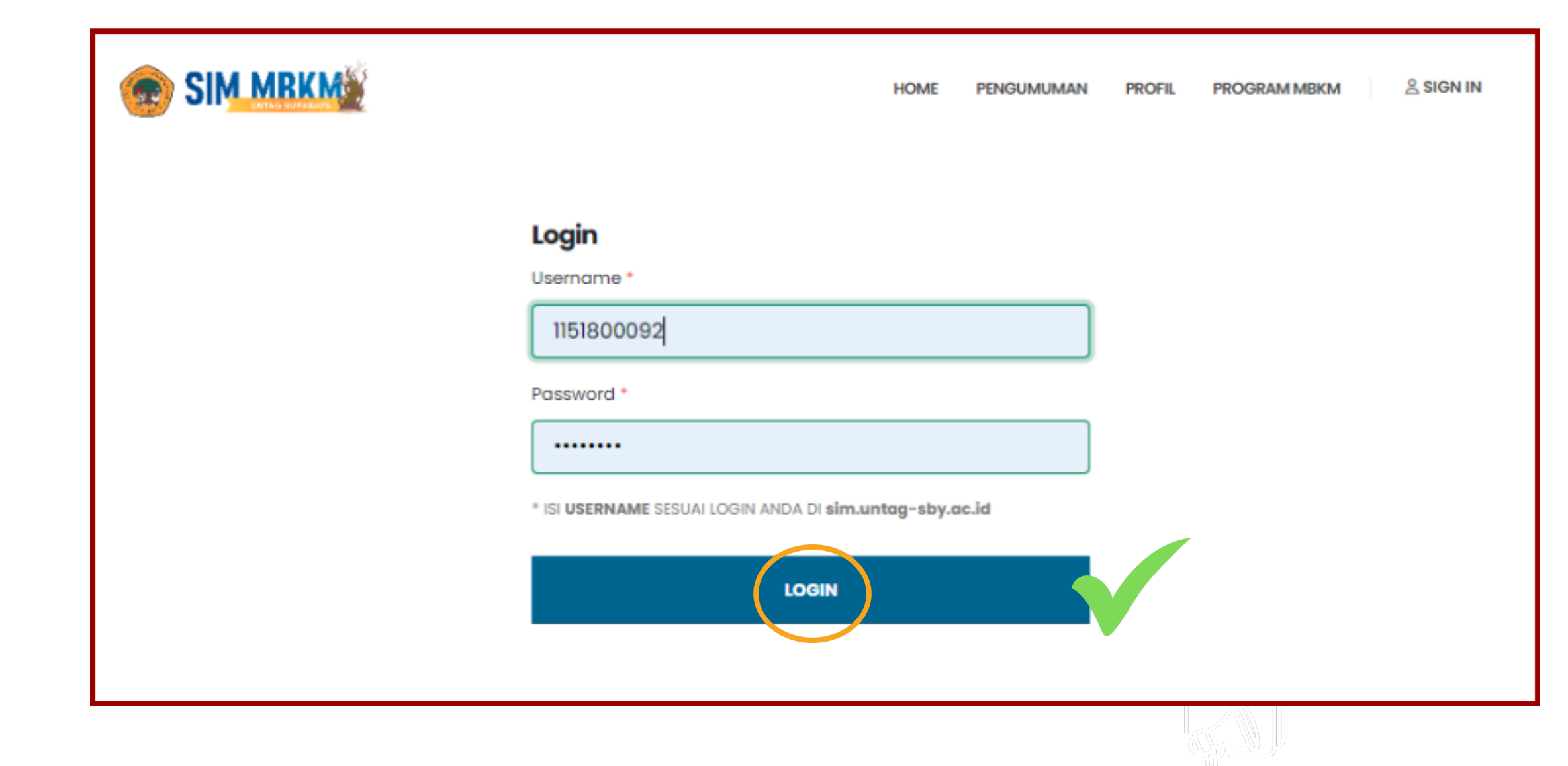

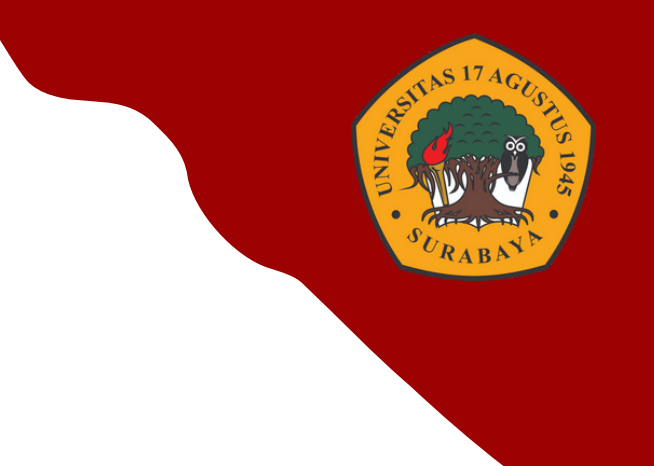

- Masukkan username & password sesuai dengan SIAKAD
- Lalu klik Login.

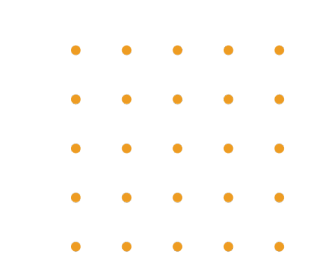

**PILIH KEGIATAN MBKM** 3

|                          | =                         |                                                                                 |                         |                           | n 1182300014 |  |
|--------------------------|---------------------------|---------------------------------------------------------------------------------|-------------------------|---------------------------|--------------|--|
| 🖉 User 🛛 Nurul Fitriyani | PENDAFTARAN Control panel |                                                                                 |                         |                           |              |  |
| Home                     |                           |                                                                                 |                         |                           |              |  |
| 📽 Home                   |                           |                                                                                 | Daftar S Refresh        |                           |              |  |
| мвкм                     | Daftar                    | Kegiatan Program MBKM Tersedia                                                  |                         |                           |              |  |
| + Pendaftaran MBKM       | No.                       | Nama Kegiatan                                                                   | Periode                 | Action                    |              |  |
| 🔀 Data PMM               | 1                         | Magang MBKM Mandiri Prodi Ilmu Hukum Semester Gasal 2024/2025                   | MAGANG MANDIRI          | 2024-09-11 s/d 2024-09-13 | Daftar       |  |
| ₽ Kelengkapan Kegiatan   | 2                         | Membangun Desa Prodi Ilmu Hukum Gasal 2024/2025                                 | KKN TEMATIK MANDIRI     | 2024-09-11 s/d 2024-09-13 | Daftar       |  |
|                          | З                         | Surabaya Mengajar 6                                                             | KAMPUS MENGAJAR MANDIRI | 2024-08-21 s/d 2024-09-21 | Daftar       |  |
|                          | 4                         | Program Asistensi Mengajar Mandiri Prodi Sastra Jepang Semester Gasal 2024/2025 | KAMPUS MENGAJAR MANDIRI | 2024-09-01 s/d 2024-09-27 | Daftar       |  |
|                          | 5                         | Magang Mandiri Praktek Profesi Prodi Arsitektur Semester Gasal 2024/2025        | MAGANG MANDIRI          | 2024-09-01 s/d 2024-09-27 | Daftar       |  |
|                          | 6                         | Program Magang Mandiri Prodi Sastra Jepang Semester Gasal 2024/2025             | MAGANG MANDIRI          | 2024-09-04 s/d 2024-09-27 | Daftar       |  |
|                          | 7                         | Magang Mandiri Prodi Arsitektur Semester Gasal 2024/2025                        | MAGANG MANDIRI          | 2024-09-01 s/d 2024-09-27 | Daftar       |  |
|                          | 8                         | Program Kreativitas Mahasiswa Prodi Arsitektur Gasal 2024/2025                  | KKN TEMATIK MANDIRI     | 2024-09-11 s/d 2024-09-27 | Daftar       |  |
|                          | 9                         | MSIB 7_MAGANG BERSERTIFIKAT                                                     | MAGANG DIKTI            | 2024-09-05 s/d 2024-09-30 | Daitar       |  |

- Pilih **Kegiatan MBKM** yang anda ikuti.
- Klik **daftar** sesuai kegiatan tersebut.

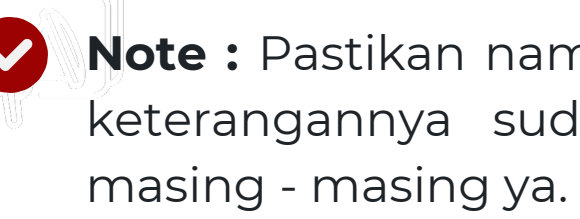

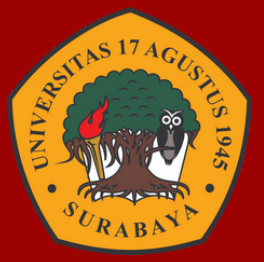

Note : Pastikan nama kegiatan, periode dan keterangannya sudah benar sesuai prodi

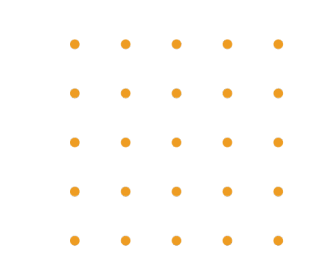

### **PENGISIAN DATA**

| MBKM                   | Kegiatan : Surabaya Mengajar 6 |                          |  |  |  |
|------------------------|--------------------------------|--------------------------|--|--|--|
| + Pendaftaran MBKM     | Detail Mahasiswa               |                          |  |  |  |
| C Data PMM             | Nim                            | 1182300014               |  |  |  |
| 🖉 Kelengkapan Kegiatan | Nama                           | Nurul Fitriyani          |  |  |  |
|                        | Prodi                          | Magister Ilmu Komunikasi |  |  |  |
|                        | Lampiran                       |                          |  |  |  |
|                        | Wajib Diisi Peler              | igkap                    |  |  |  |
|                        | Judul *                        | Judul                    |  |  |  |
|                        | Lokasi *                       | Pilih Lokasi 🔻           |  |  |  |
|                        | No. SK *                       | 1974/K/Um/VIII/2024 *    |  |  |  |
|                        | Tanggal SK *                   | 2024-08-28               |  |  |  |
|                        | Tanggal Mulai                  | 09/11/2024               |  |  |  |
|                        | Tanggal Akhir                  | 09/11/2024               |  |  |  |
|                        | Jenis Anggota                  | Pilih Jenis              |  |  |  |
|                        | 23                             |                          |  |  |  |
|                        | Peran Peserta                  | Ketua 🔻                  |  |  |  |

- Perhatikan pada bagian Lampiran
- Isi semua data yang bertuliskan **Wajib Diisi**
- Perhatikan saat mengisi jangan sampai ada **Typo**
- Jika tidak ada di opsi lokasi, nomor SK dan tanggal SK, silahkan hubungi PIC MBKM Prodi

|             | 2     |            |               |        |
|-------------|-------|------------|---------------|--------|
| ІРК         | 4.00  |            |               |        |
| Status      | A     |            |               |        |
|             |       |            |               |        |
|             |       |            |               |        |
| Dosen Pembi | mbing |            |               |        |
| NIDN        |       | Nama Dosen | Pembimbing Ke | Action |
| NIDN/Nama   |       | Nama Dosen | Pembimbing Ke | 8      |
|             |       |            |               |        |
|             |       |            |               |        |
|             |       |            |               |        |
| _           |       |            |               |        |
| Sir         | npan  |            |               |        |
| Sir         | npan  | Y          |               |        |
| Sir         | npan  |            |               |        |

- klik action.
- Kemudian klik Simpan.

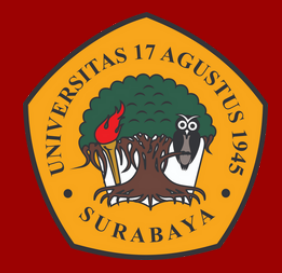

- NIDN bisa di cari berdasarkan nama. jika ada 2 dosen
- pensebiut bientog graaka dituliskan dosen
- dosen pembimbing ke berapa. Untuk penambahan dosen,

### **STATUS DATA** 4

### PENDAFTARAN Control panel

**Data Berhasil Disimpan** V

• Jika data berhasil disimpan, muncul notifikasi seperti ini.

### Selamat menjalankan kegiatan MBKM.

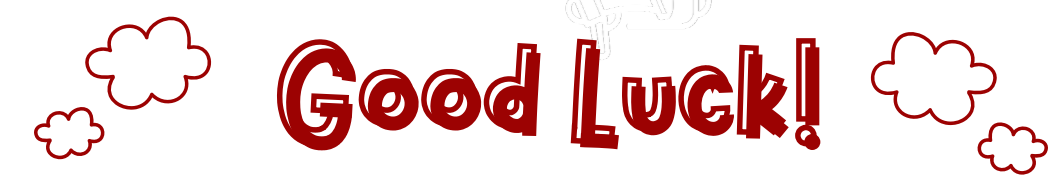

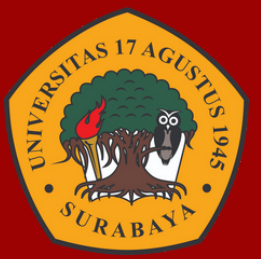

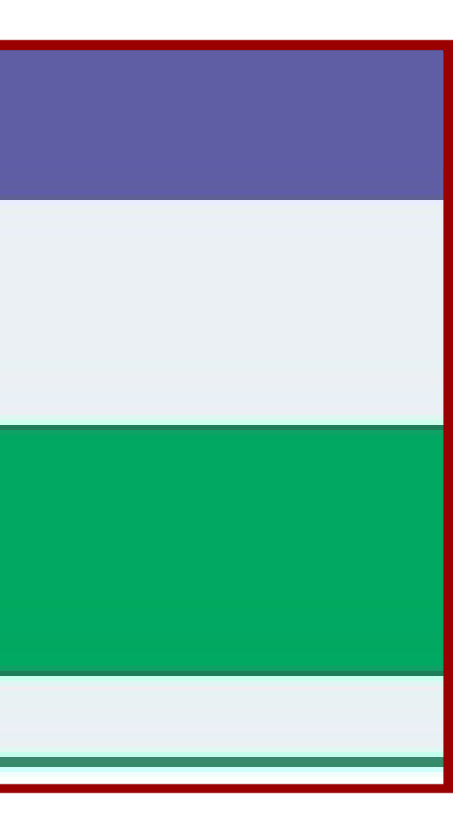